# **'BOOK AND CLAIM' DALAM RSPO PalmTrace** Untuk Pekebun Kecil Persendirian

#### Versi Disember 2016

RSPO-GUI-T06-017 V1.0 MAY

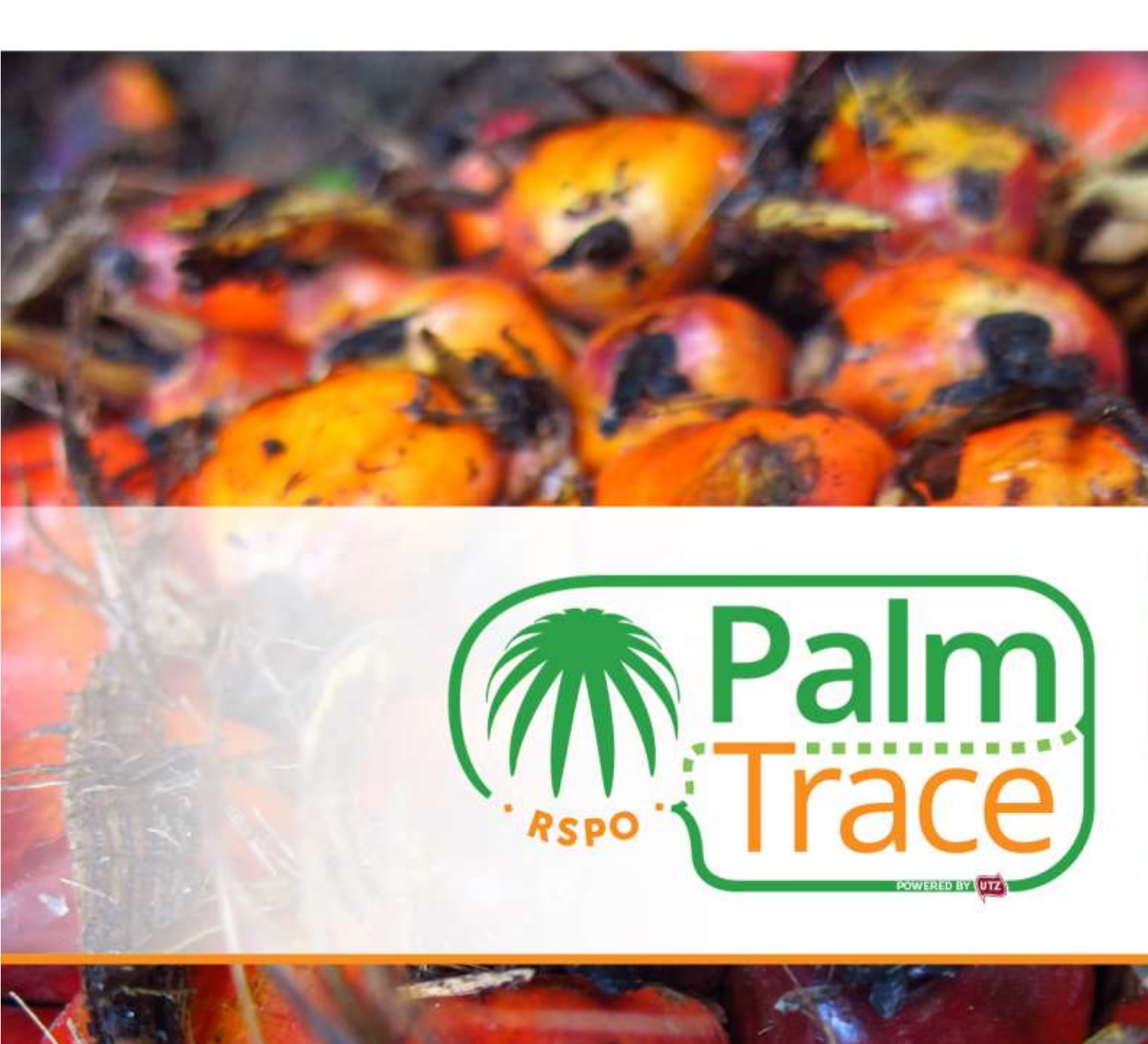

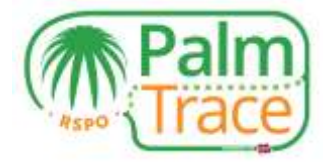

# Kandungan

| Pengenalan                                                         | 2 |
|--------------------------------------------------------------------|---|
| Langkah Awal                                                       | 2 |
| Log Masuk                                                          | 3 |
| Memperuntukkan RSPO Credits                                        | 3 |
| Memperuntukkan semula ke volum fizikal                             | 4 |
| Book and Claim' dalam RSPO PalmTrace                               | 5 |
| Tawarkan RSPO Credits                                              | 7 |
| Mendaftar rundingan luar pasaran ('OMD')                           | 8 |
| Membatalkan tawaran                                                | 9 |
| Pembayaran                                                         | 9 |
| Sejarah Perdagangan, Gambaran Keseluruhan Transaksi dan Pengebilan | 0 |
| Akaun Anda 1                                                       | 1 |
| Sokongan1                                                          | 2 |

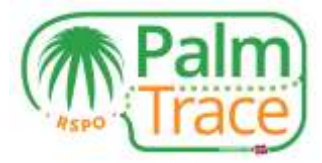

## Pengenalan

Pada 1 Januari 2017, model rantaian pembekalan '*Book and Claim*' telah disepadukan ke dalam sistem boleh kesan RSPO iaitu RSPO PalmTrace<sup>1</sup>, di mana RSPO Credits boleh didagangkan. Buku panduan ini menerangkan bagaimana pekebun kecil persendirian boleh menawarkan RSPO Credits dalam RSPO PalmTrace.

Jika anda mempunyai sebarang soalan tentang RSPO PalmTrace, sila hubungi pasukan sokongan kami di <u>palmoil.support@utz.org</u> atau hubungi kami di +31 20 820 8968.

### Langkah Awal

Sebelum anda boleh mula menawarkan RSPO Credits, anda perlu

- 1. Menjadi ahli RSPO
- 2. Berdaftar dalam <u>RSPO PalmTrace</u> ('Palm Oil Registration')<sup>2</sup>
- 3. Sudah mendapat persijilan RSPO
- 4. Mempunyai lesen dalam RSPO PalmTrace, daripada badan pensijilan anda
- 5. Isi <u>borang</u> sebagai penjual RSPO Credits bagi memohon akses kepada '*Book and Claim*'; dan
- 6. Menghantar borang bersama-sama surat daripada bank anda yang mengesahkan nombor akaun bank syarikat anda ke <u>palmoil.support@utz.org</u>.

<sup>&</sup>lt;sup>1</sup> Sebelum ini dikenali sebagai RSPO eTrace. Fungsi sedia anda RSPO eTrace akan kekal sama dalam RSPO PalmTrace.

<sup>&</sup>lt;sup>2</sup> Pengguna yang telah membuat akaun dalam RSPO eTrace tidak perlu mendaftar sekali lagi dalam RSPO PalmTrace.

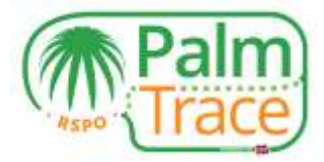

#### Log Masuk

Selepas pendaftaran, anda akan menerima satu emel dengan nama pengguna dan kata laluan anda. Anda boleh menggunakannya untuk log masuk ke RSPO PalmTrace.

| Trace                  |                            |
|------------------------|----------------------------|
| eicome Become a Nember |                            |
| Nelconse               |                            |
| Jsername               |                            |
| Password               | Live Chart Software by Key |
| emember Me             |                            |
| lign in                |                            |

#### Memperuntukkan RSPO Credits

Sebelum anda boleh menawarkan RSPO Credits atau mendaftarkan rundingan luar pasaran (*'Off Market Deal'* atau *'OMD'*), anda perlu memperuntukkan volum anda yang telah disahkan kepada RSPO Credits. Melalui peruntukan ini, anda membuat RSPO Credits anda tersedia untuk didagangkan tetapi anda belum boleh membuat tawaran di pasaran. Ini perlu dilakukan dalam langkah berasingan.

Dengan lesen yang diminta oleh badan pensijilan anda, anda boleh memasuki Ruang untuk Ahli RSPO PalmTrace.

| Manthet Area                                                                                                    |  |
|----------------------------------------------------------------------------------------------------|--|
| be one on advect energy and samp manual value systems reactive impacts introducts to additionable their statio (Section Control Instantional<br>and beet ability in SERPO eTrains in this with our stational To transform to make substantiating path of the many welfares to<br>O eTrains. With the values significant interactives achieved with our interactive arguination in the path few years since certification<br>in this 2000, we may are ready to progress to the read level to enhance and termate the values of the many and the certification<br>of eTrains. With the values significant interactives and level to enhance and termate the values of the many of the transability of RSPO CSPO.<br>Collective may are ready to progress to the read level to enhance and termate the values of substantiate path of the transability of RSPO CSPO.<br>Collective may are ready to progress to the read level to enhance and termate the values of substantiate path of the transability of RSPO CSPO.<br>Collective may are ready to progress to the read level to enhance and the reading spatial of protects. To develue,<br>entert, with, wiscare and perindically interve cereative path of the transformation and the manual termates the readers and social inspects of the cereative<br>mature the economic, environmentation of our cereative (paths of the values path of an it memory. To engage and<br>rel an atalemonics throughout the couple) when encoding governments and consumers. |  |

Di Bahagian Ahli, pergi ke tab '*Trading&Stock*'. Di sini anda akan mendapati volum yang disahkan untuk *IS-CSPO, IS-CSPKO* dan *IS-CSPKE* seperti yang diberikan kepada anda oleh badan pensijilan anda.

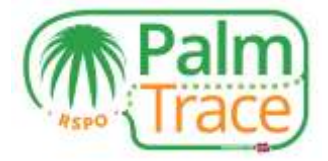

|                                            | Trading & Stor                   | k Licenses      | Log                                  |                      |                                      |                                     |                  | Help   Cont                   | act.   Settings                                     |
|--------------------------------------------|----------------------------------|-----------------|--------------------------------------|----------------------|--------------------------------------|-------------------------------------|------------------|-------------------------------|-----------------------------------------------------|
| eTrace St                                  | ock Overview                     |                 | Holding Overview                     |                      |                                      |                                     |                  |                               |                                                     |
|                                            |                                  |                 |                                      |                      |                                      |                                     |                  |                               | Member A                                            |
| ertified Volum                             | e                                |                 |                                      |                      |                                      |                                     |                  |                               |                                                     |
| icense ID                                  | Valid From                       | Valid Till      | Status                               |                      |                                      |                                     |                  |                               |                                                     |
|                                            |                                  |                 |                                      |                      |                                      |                                     |                  |                               |                                                     |
| 0842602                                    | 21-10-2016                       | 02-10-2017      | Active                               |                      |                                      |                                     |                  |                               |                                                     |
| 0842602<br>Product                         | 21-10-2016<br>Progra             | 02-10-2017      | Active                               | Volume Sold/Removed* | Volume Allocated as<br>Credits*      | Remaining Volume*                   | Trading Activity | Stock Act                     | ivity                                               |
| CB42602<br>Product<br>IS-CSPKO             | 21-10-2016<br>Program            | 02-10-2017      | Certified Volume*                    | Volume Sold/Removed* | Volume Allocated as<br>Credits*      | Remaining Volume*                   | Trading Activity | Stock Act                     | <b>ivity</b><br>Allocate Credita                    |
| CB42602<br>Product<br>IS-CSPKO<br>IS-CSPKE | 21-10-2018<br>Progra<br>IP<br>IP | 02-10-2017<br>n | Active Certified Volume* 5.000 5.000 | Volume Sold/Removed* | Volume Allocated as<br>Credits*<br>0 | Remaining Volume*<br>5.000<br>5.000 | Trading Activity | Stock Act<br>Remove<br>Remove | <b>Mity</b><br>Allocate Credita<br>Allocate Credita |

Untuk membolehkan volum anda yang telah disahkan tersedia sebagai RSPO Credits, klik pada pautan 'Allocate Credits'.

| Allocato Credito                                                                      |                                                         |                                                                                                    |                                |                                                     | 1.8                  |
|---------------------------------------------------------------------------------------|---------------------------------------------------------|----------------------------------------------------------------------------------------------------|--------------------------------|-----------------------------------------------------|----------------------|
| Allocate Cred                                                                         | lits                                                    |                                                                                                    |                                |                                                     | Palm                 |
| Hender Details<br>Holding Name :<br>Hender Name :<br>RSPO Hender Namber :<br>Douthy : | Holing_3H<br>1963<br>IIIIII<br>Stranset City, 1964/1924 |                                                                                                    |                                |                                                     |                      |
| Separt Product<br>Product :<br>Program :                                              | сэк<br>э                                                | Alkcatten Details<br>Austetite Volume (<br>Volume to be Allocated as Credite (<br>@ All * Custom 200<br>Recessing Volume ( | лана на                        | Output Product<br>Onlit Tige (<br>Egyndent Chelte : | CSPD Constit.<br>200 |
|                                                                                       |                                                         | 🗶 Yes, I am save I want                                                                                                    | to allocate physical volume to | o credite.                                          |                      |
|                                                                                       |                                                         |                                                                                                    |                                |                                                     |                      |
| Read                                                                                  |                                                         |                                                                                                    |                                |                                                     | Castrel OK           |

Nyatakan volum yang anda mahu peruntukkan kepada RSPO Credits dan sahkan dengan klik pada OK. RSPO Credits yang diperuntukkan kini boleh ditawarkan di pasaran atau satu rundingan luar pasaran ('OMD') boleh didaftarkan.

#### Memperuntukkan semula ke volum fizikal

Jika anda telah memperuntukkan RSPO Credits tetapi memilih untuk menjual volum anda yang telah disahkan bersijil secara fizikal kepada sebuah kilang yang sah, anda boleh memperuntukkan semula kredit kepada fizikal.

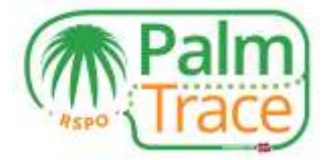

|                                          | Pa                      | lm)<br>ace |                 |                              |                        |                                         |                  |                 |                                           |
|------------------------------------------|-------------------------|------------|-----------------|------------------------------|------------------------|-----------------------------------------|------------------|-----------------|-------------------------------------------|
| investions (i)                           | Training & Mo           | a Linnan   | tre-            |                              |                        |                                         |                  |                 | Hig- Const - Settings ) 8                 |
|                                          |                         |            | - Jineitem      |                              |                        |                                         |                  |                 | Member An                                 |
| Certificiti Volacio                      |                         |            |                 |                              |                        |                                         |                  |                 |                                           |
| Linese ID                                | 7000 From<br>30-53-2016 | 29-13-2017 | Status<br>Activ |                              |                        |                                         |                  |                 |                                           |
| Product.                                 |                         | Program    |                 | Certified Induse"            | Volume to Al/Denamord" | Value Allected as Credits*              | Renaming Values" | Traing Actually | Nucl Actual                               |
| 15-COPIO                                 |                         | ¥.         |                 | 100.008                      | 0                      | 506                                     | AN 100           |                 | Partners House Dents (Akuste              |
| 11-13946                                 |                         | #          |                 | 100.008                      | 6                      | 4                                       | 400.800          |                 | Exclose Final American Bar                |
| 0453-01                                  |                         | P          |                 | 100.008                      | 0                      | 1                                       | 100.000          |                 | Nersod I Alberte Conte                    |
| 10-10-10-10-10-10-10-10-10-10-10-10-10-1 |                         |            |                 |                              |                        |                                         |                  |                 | 11 + (Auge   + +   2<br>Dat   Bustin Bust |
| Distilla Oserve                          | <b>.</b>                |            |                 |                              |                        |                                         |                  |                 | Solther -                                 |
| Condit Type .                            | Prop                    | 100        | Londina Ad      | Incated Some Physical Volume | Civilla Allocated Back | it to Physical (34                      | Bis Office (Code | Beardable (To   | manuag Covilla :                          |
| GSPND Credit                             |                         |            | 100             |                              | 10                     | 100000000000000000000000000000000000000 |                  | 60              |                                           |
|                                          |                         |            |                 |                              |                        |                                         |                  |                 | THE REPORT OF ALL REPORT 2                |

Klik pada pautan '*Allocate back to physical*', nyatakan volum yang anda mahu sediakan untuk jualan secara fizikal dan sahkan bersijil dengan klik pada OK. Kini anda boleh dagangkan volum tersebut secara fizikal kepada pembeli yang sah.

#### **'Book and Claim'** dalam RSPO PalmTrace

Apabila anda telah memperuntukkan RSPO Credits dan mahu memperdagangkannya, pergi ke bahagian '*Book and Claim*' dalam RSPO PalmTrace. Untuk memasuki '*Book and Claim*', anda mempunyai dua pilihan.

1. Klik pada pautan 'Credit Trading' dalam Ruang untuk Ahli di bawah 'Trading&Stock'; atau

| ansaccoons (o)                             | Trading & Stock       | Licenses   | Log                                           |                      |                                      |                                     |                  | Help   Contact   Settings                                                |
|--------------------------------------------|-----------------------|------------|-----------------------------------------------|----------------------|--------------------------------------|-------------------------------------|------------------|--------------------------------------------------------------------------|
| eTrace St                                  | ock Overview          |            | Holding Overview                              |                      |                                      |                                     |                  |                                                                          |
|                                            |                       |            |                                               |                      |                                      |                                     |                  | Member /                                                                 |
| ertified Volum                             | e                     |            |                                               |                      |                                      |                                     |                  |                                                                          |
| Loopera 10                                 | Valid From            | Valid Till | Status                                        |                      |                                      |                                     |                  |                                                                          |
| License ID                                 | 100011010             |            |                                               |                      |                                      |                                     |                  |                                                                          |
| CB42602                                    | 21-10-2016            | 02-10-2017 | Active                                        |                      |                                      |                                     |                  |                                                                          |
| <u>C842602</u><br>Product                  | 21-10-2016<br>Program | 02-10-2017 | Active<br>Certified Volume*                   | Volume Sold/Removed* | Volume Allocated as<br>Credits*      | Remaining Volume*                   | Trading Activity | Stock Activity                                                           |
| CB42802<br>Product<br>IS-CSPKO             | 21-10-2016<br>Program | 02-10-2017 | Active Certified Volume* 5.000                | Volume Sold/Removed* | Volume Allocated as<br>Credits*      | Remaining Volume*                   | Trading Activity | Stock Activity<br>Remove   Allocate Credita                              |
| CB42802<br>Product<br>IS-CSPKO<br>IS-CSPKE | 21-10-2016<br>Program | 02-10-2017 | Active<br>Certified Volume*<br>5.000<br>5.000 | Volume Sold/Removed* | Volume Allocated as<br>Credits*<br>0 | Remaining Volume*<br>5.000<br>5.000 | Trading Activity | Stock Activity<br>Remove   Allocate Credits<br>Remove   Allocate Credits |

2. Pergi ke tab 'Book and Claim' selepas log masuk dan klik pada pautan untuk masuk.

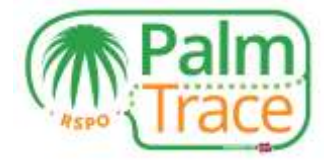

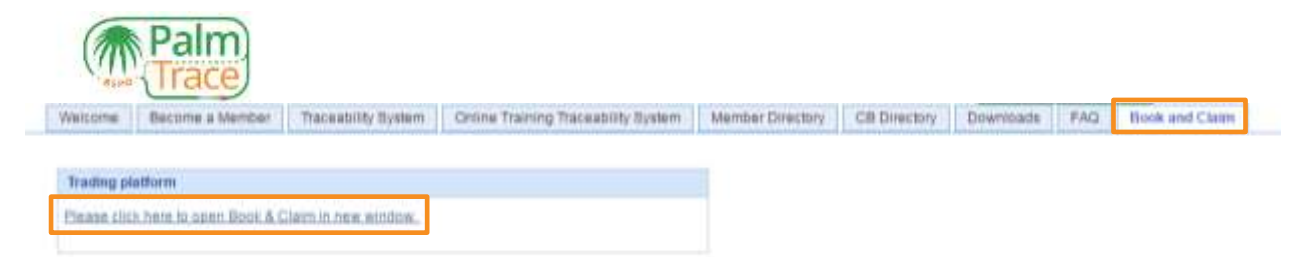

Apabila membuka bahagian 'Book and Claim', anda boleh mula menawarkan RSPO Credits anda. Di bawah adalah penerangan tentang bahagian-bahagian yang berbeza pada skrin mula anda

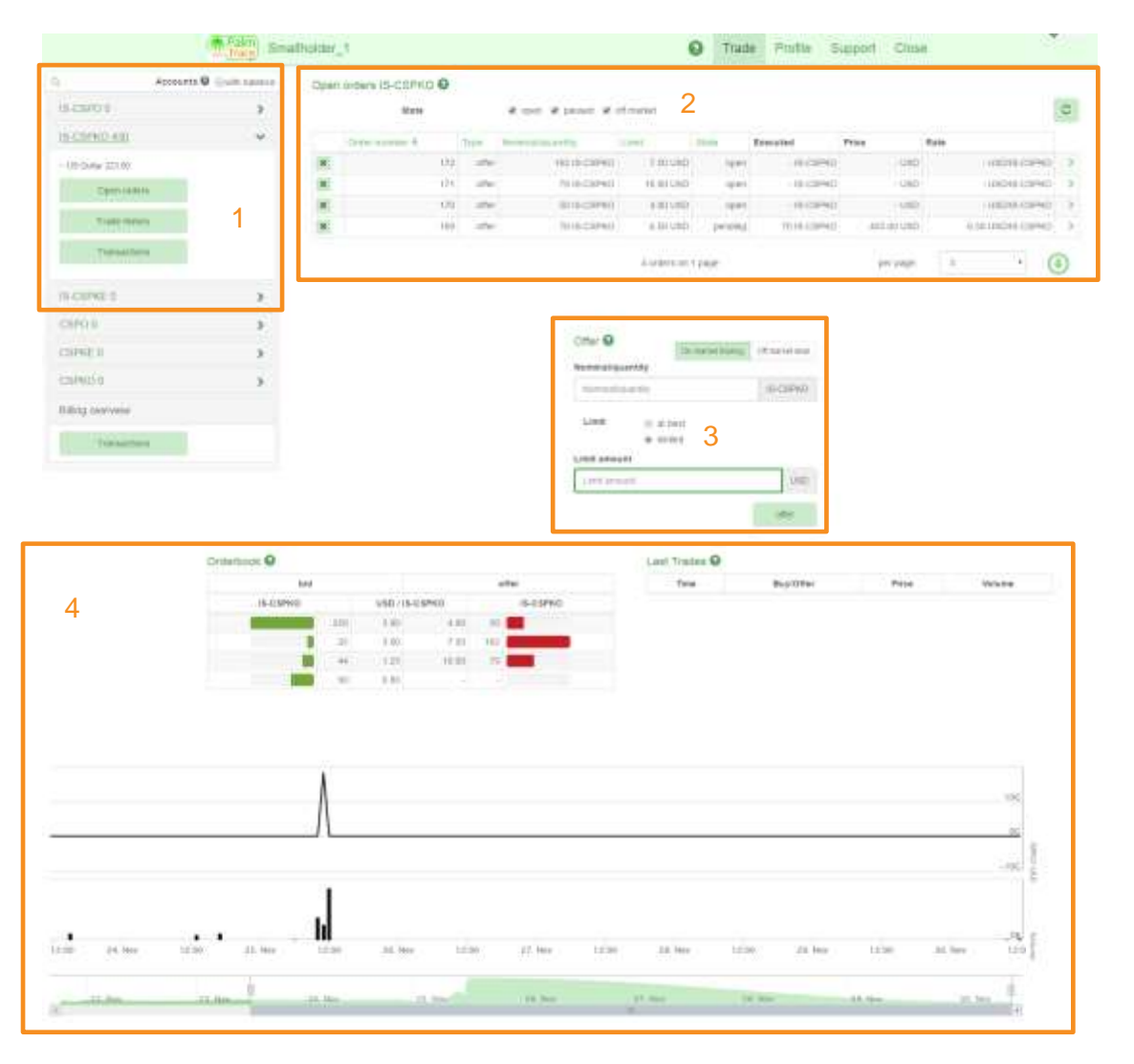

- 1 Lihat jenis-jenis kredit yang berbeza. Lihat amaun kredit anda yang telah diperuntukkan dan jalankan aktiviti bagi setiap jenis kredit.
- 2 Gambaran keseluruhan pesanan-pesanan terbuka anda. Ini ialah tawaran-tawaran untuk jenis kredit terpilih yang dibuat oleh anda, yang mana belum ada sebarang padanan dibuat.
- **3** Buat tawaran baharu untuk jenis kredit yang dipilih atau daftarkan rundingan luar pasaran (*'OMD'*). Mata wang yang digunakan ialah Dolar AS.

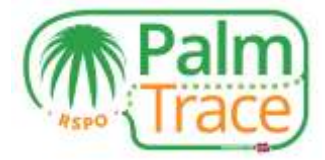

4 Lihat maklumat pasaran terkini untuk jenis kredit yang dipilih.

## Tawarkan RSPO Credits

Untuk menawarkan RSPO Credits di pasaran, mula-mula pilih jenis kredit yang anda mahu jual. Pastikan anda telah <u>memperuntukkan</u> RSPO Credits yang mencukupi.

|                              | THE THE P           | na initiata T | 5                 |         |                                                    |                                             |              | e l'unité é  | obboni cirtan |                  |
|------------------------------|---------------------|---------------|-------------------|---------|----------------------------------------------------|---------------------------------------------|--------------|--------------|---------------|------------------|
| Accounts 6                   | Directo consister 1 | Opens         | orders 15-CSPKO 9 |         |                                                    |                                             |              |              |               |                  |
| IS-CSPG-0                    | >                   |               | itate             |         | $\mathbf{x}$ dist $\mathbf{x}$ former $\mathbf{x}$ | of market.                                  |              |              |               |                  |
| B-CSPR02-430                 | w.                  |               | Ceder number #    | Tran    | freemoutly particly                                | 1.00                                        | Staty        | Executed     | Price R       | 218              |
| ~ US 2546/323 03             |                     | (8)           | 12                | z uffer | NO IS-CREWO                                        | 1.60-040                                    | 1940         | -is-cs/H0    | - 990         | USDH-CRMD        |
| Class and ro                 |                     |               | 17                | i atte  | THIS-CEPKO                                         | 10.001-090                                  | 1241         | - IS-CSPID   | + 989D        | 100016-032940    |
| 1012133                      |                     | 10            | 12                | t utv   | 19 IS-CSPK0                                        | 6 00 1703                                   | 1944         | -IB-CSINO    | + UND         | - LOOVS-CIEWO    |
| Have Many Co                 |                     | (#)           | . 16              | 1.100   | T0 /6-CSPH0                                        | 0.00 (380                                   | product      | 70 H-CSPM0   | 451.00.080    | 6.01.00045-C8P40 |
| Transactions<br>(S-CSEPRE: 0 | >                   |               |                   |         |                                                    | 4 ordere on                                 | 4 broke      |              | ber bøde.     | s • 🤇            |
| CEPOD.                       |                     |               |                   |         |                                                    |                                             |              |              |               |                  |
| CSPRE 0                      | >                   |               |                   |         | Offer O                                            |                                             | Saind Sainty | Official and |               |                  |
| CSPKD U                      | >                   |               |                   |         | Homese                                             | ()                                          |              | 45-05P9(0    |               |                  |
| Billing overview             |                     |               |                   |         | 17226                                              |                                             |              |              |               |                  |
| Tianastena                   |                     |               |                   |         | - Contra                                           | <ul> <li>at been</li> <li>anylog</li> </ul> |              |              |               |                  |
|                              |                     |               |                   |         | Liest and                                          | unt                                         |              |              |               |                  |
|                              |                     |               |                   |         | 1010.00                                            | 54.63                                       |              | 0.00         |               |                  |
|                              |                     |               |                   |         |                                                    |                                             |              |              |               |                  |

Di bahagian 'Offer' jenis kredit yang dipilih, sila masukkan amaun kredit yang anda mahu jual di pasaran dan nyatakan harga bagi setiap kredit yang anda ingin terima.

**Yang terbaik** – Anda akan menjual RSPO Credits pada harga terbaik yang sedang ditawarkan sekarang di pasaran oleh pembeli kredit. Padanan segera akan dibuat (kecuali pada masa sekarang tiada permintaan untuk jenis RSPO Credits ini).

**Terhad** – Anda boleh menetapkan harga bagi setiap kredit yang anda ingin terima. Satu padanan segera akan dibuat jika seorang pembeli kredit sedang menawarkan harga yang anda telah nyatakan.

Jika tiada padanan segera dengan pembeli kredit boleh dibuat, tawaran anda akan muncul di bawah 'Open orders'. Sebaik sahaja seorang pembeli kredit menawarkan harga yang anda telah nyatakan, satu padanan akan dibuat. Sekiranya terdapat penjual kredit lain yang telah membuat tawaran sebelum anda, peraturan *pertama masuk, pertama keluar ('first in first out')* akan terpakai.

Klik pada 'Offer' dan sahkannya. Semua bidaan dan tawaran yang diletakkan di pasaran adalah tanpa nama. Hanya apabila padanan dibuat, barulah anda akan tahu identiti pembeli kredit tersebut.

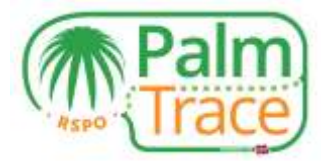

# Mendaftar rundingan luar pasaran ('OMD')

Jika anda telah membuat satu rundingan luar pasaran ('OMD') dengan pembeli kredit pilihan anda, maka anda atau pembeli perlu mendaftarkan rundingan luar pasaran tersebut dalam RSPO PalmTrace.

|                    | Palm) Smu         | allhoider | _1                   |         |                     |              | O Trad                    | e Proble S      | iupport Clos | 9                | ×.    |
|--------------------|-------------------|-----------|----------------------|---------|---------------------|--------------|---------------------------|-----------------|--------------|------------------|-------|
| C Accounts         | District features | Oper      | orders IS-CSPKO O    |         |                     |              |                           |                 |              |                  |       |
| 15-CSP0 0          | >                 |           | State-               |         | R olds & broug N    | off instruct |                           |                 |              |                  | 0     |
| 15-CSPK0 (CB       | ~                 |           | Constant Southeast S | 17584   | Nonetacity comments | 1.000        | 11110                     | Executed        | Pyloe        | Rota             |       |
| - US Outlar 223 48 |                   | H.        | 12                   | i itter | 18115-01940         | 7.601.002    | 0001                      | -15-019/90      | -540         | -05045-0896      | 2 8   |
| Court strains      |                   | 18        | 17                   | 1000    | 79.16-03/90         | 10.00 LNO    | opera                     | - HE-CEPHO      | -180         | -00046-00940     | 2     |
| -                  |                   | H.        |                      | 1 050   | 58 IS-COND          | A.00 USO     | 12,407                    | - IS-COPIC      | - USB        | - Usbies-come    | 2 3   |
| 1006-54000         |                   |           | - 10                 | offer   | TI) IS CSPHO        | 0.00 580     | Detraining                | 70.18-C8F#C     | 405.003/80   | (.10 USD49-CSP40 | a): 1 |
| Transactions .     |                   |           |                      |         |                     | d uniters an | ( page                    |                 | be tyle      | ş .              | •     |
| IS-CSPIC 0         | 3                 |           |                      |         |                     |              |                           |                 |              |                  |       |
| CSPO 0             | 3                 |           |                      |         |                     |              |                           |                 |              |                  |       |
| CEPNE U            | >                 |           |                      |         | Ciffer 9            | 0            | Automation and the second | Of sciencing of |              |                  |       |
| CREMON             |                   |           |                      |         | 100                 | or a second  |                           | 18-030421       |              |                  |       |
| Tilling overview   |                   |           |                      |         |                     |              |                           | 10.000.000      |              |                  |       |
| 1999 N. M. W.      |                   |           |                      |         | Rate                |              |                           |                 |              |                  |       |
| Theractions        |                   |           |                      |         | 10                  |              |                           |                 |              |                  |       |
|                    |                   |           |                      |         | Gountarp            | erty'        |                           |                 |              |                  |       |
|                    |                   |           |                      |         | Hero_               | 17123456789  | _                         | Q               |              |                  |       |
|                    |                   |           |                      |         |                     |              |                           | Contra Cilli    |              |                  |       |

Untuk mendaftarkan rundingan luar pasaran ('OMD'), mula-mula pilih jenis kredit yang anda telah jual kepada pembeli pilihan anda.

Dalam bahagian 'Offer' jenis kredit yang dipilih, pilih 'OMD'. Masukkan amaun kredit yang anda telah jual dan harga bagi setiap kredit yang anda telah terima. Kemudian, sila masukkan 'ID' Ahli RSPO PalmTrace pembeli kredit. Anda boleh menggunakan fungsi carian untuk mencari pembeli contohnya melalui nama syarikat mereka.

Klik pada 'Offer' dan sahkan rundingan luar pasaran ('OMD'). Kini pembeli akan menerima satu permintaan yang mereka boleh terima atau tolak.

| Account           | • • • · · · · · · · · · · · · · · · · · | Oper | orders IS-CSPKO O |       |                      |             |         |               | 4        | A real property instruction of the second                                                                                                    |   |
|-------------------|-----------------------------------------|------|-------------------|-------|----------------------|-------------|---------|---------------|----------|----------------------------------------------------------------------------------------------------|---|
| 16-ESPO 0         | •                                       |      | 8121a             |       | R 1971 R morel A     | e of market |         |               | 3        | Coupled. Wed and an earlier is: 170                                                                                                    |   |
| IS-CEPHIC 330     | . w.                                    |      | Tomar Accelure &  | Text. | Nonexemplatives      | Line        | lars.   | Executed      | Price    | Rate                                                                                                    |   |
| - Wit Date 177.00 |                                         | ×.   | 171               | (fbr  | 100 (5-C1049X)       | 10.00180    | peting  | 100.05-059400 | UNK OF L | ID 00 1/50 (5-C3P90)                                                                                                    | 2 |
| Open sedan        |                                         | 100  |                   |       | the operation of the | 1-0-047     | 1941    |               |          |                                                                                                    | - |
|                   |                                         |      | 121               | (89   | 1918-C8P40           | 10.10.580   | 0984    | -18-03940     | 1.08     | D USCR8-CRPND                                                                                                    | 0 |
| Tiantinny         |                                         | 10   | 110               | 1767  | KD (S-CIEPKO)        | 4.01.000    | 1241    | -15-CSPRO     |          | D -USDIS-CEPKD                                                                                                    |   |
| Transa di Visiona |                                         | 100  | 100               | othe  | 7010-004401          | 4.101/022   | peakers | 10.0-09960    | 410.0010 | 6.58 UBD 6-58 UBD 6-58 UBD | 2 |

Sehingga pembeli menerima atau menolak perjanjian luar pasaran tersebut, anda masih boleh membatalkannya. Cari transaksi tersebut di bawah 'Open orders' anda. Dengan klik pada simbol pangkah, anda boleh membatalkan perjanjian luar pasaran yang masih tertangguh tersebut.

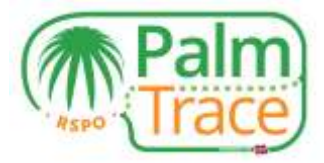

Sekiranya pembeli kredit mendaftarkan rundingan luar pasaran (*'OMD'*) tersebut, anda akan melihat satu permintaan dalam *'Open orders'* anda. Anda boleh menerima atau menolak perjanjian luar pasaran tersebut.

|                  | Paire) Seu               | itholder_1 |                 |      |                        |                | O Trad    | e: Profile S | upport Close |      |                  |      |
|------------------|--------------------------|------------|-----------------|------|------------------------|----------------|-----------|--------------|--------------|------|------------------|------|
| a.               | Accounts O Media todayov | Open ord   | ters IS-CSPKO O |      |                        |                |           |              |              |      |                  |      |
| IS CHPKD 330     | ~                        |            | lizie           |      | e upor e passat e      | off regulation |           |              |              |      |                  | 0    |
| -18 Dolar (21 H) |                          | _          | former nammer 4 | 7100 | Berteringeren          | Link           | deres .   | Executes     | Price        | Rate |                  | 7.   |
| Open other       | 20 - C                   | <b>X X</b> | 10              | 0.00 | 100 IS-CEPHD           | 10.00 URD      | reprision | 10010-08990  | 1.000.00.080 |      | 10.00 UNDHS-CRPH | 0X 🕨 |
| These myor       | T                        | 100        | 1               |      |                        |                |           | 10000        |              | _    |                  | 21   |
| Temachor         | s '                      |            | 10              |      | 10 8-0940<br>70 8-0940 | GBU 96 1       | open      | 15-0590      | - URD        |      | - USDINS-CSPR    |      |
|                  |                          |            | th              | alle | 50 15-C3P40            | 4 101 11525    | open      | -15-057401   | - 450        |      | - 1102115-03979  | 0 )  |
| Eriting overview |                          | 3 1        |                 |      |                        | t setters of   | i 2 jages |              | Jer page     | ŝ    |                  | ٢    |

#### Membatalkan tawaran

Jika anda telah membuat satu tawaran tetapi mahu membatalkannya, anda boleh berbuat demikian sebelum padanan dengan pembeli dibuat.

|                 | (Palm) Smi                  | itholder_1 |                 |       |                     |              | O Trad    | e: Profile 5 | upport Close |      |                     |         |
|-----------------|-----------------------------|------------|-----------------|-------|---------------------|--------------|-----------|--------------|--------------|------|---------------------|---------|
| (q. )           | Accounts O (a with training | Open on    | ters IS-CSPKO O |       |                     |              |           |              |              |      |                     |         |
| IS CSPKD 330    | ~                           |            | lizie           |       | e upor le pacert le | off registed |           |              |              |      |                     | 0       |
| -18 Delar (218) |                             |            | Ormer partner # | 704   | Bartan di Batariya  | 1.000        | dente.    | Executes     | Price        | R218 |                     |         |
| Open others     |                             | (R. 12)    | 100             | 0.98  | 100 18-CBPHO        | 10.00 URD    | mpesion   | 10018-08960  | 1.000.00.080 |      | 10.00 (10)/18-C 8PW | € X0    |
| With the        |                             | 100        | 171             | 100   | 100 X5-C3FND        | 15-00 UND    | - renders | 10015-05/100 | 1 005 01 050 | 1    | HERO LINES-COPH     | 1 20    |
| ( tens model)   |                             | 10         | 10              | 100   | HE IS-CSPAD         | 7.50 UTD     | open      | - HS-COMMO   | - Utit       |      | - USDIIS-COPH       | (C )    |
| Temachers       |                             | 16         | - (1)           | 0.010 | 79 (6-03940)        | 10.00 (80)   | (\$P00    | + 18-C8FWD   | - USD        | 16   | - USDIR-CBP#        | (D. )F. |
|                 |                             |            | 137             | offe  | SILIS-CAPAD         | 410110525    | open      | -15-05900    | - 490        |      | - 1012115-05976     | 0 )     |
| Esting outrives |                             | 11.1       |                 |       |                     | Lotters of   | 12 juges  |              | per pape     | i.   |                     | ٢       |

Untuk membatalkan tawaran, pergi ke 'Open orders' anda dan klik pada simbol pangkah pada tawaran yang anda ingin batalkan.

#### Pembayaran

Apabila terdapat padanan dengan pembeli dan apabila anda menerima satu rundingan luar pasaran ('OMD'), invois untuk pembeli kredit tersebut akan dibuat. Pembeli perlu membuat bayaran dalam masa 14 hari kepada UTZ, penyedia RSPO PalmTrace. Apabila bayaran telah diterima, UTZ akan memindahkan wang untuk RSPO Credits kepada anda. Pembeli kredit akan menerima RSPO Credits anda di dalam akaun 'Book and Claim' mereka dan boleh menuntutnya.

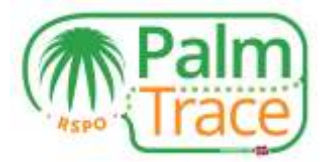

# Sejarah Perdagangan, Gambaran Keseluruhan Transaksi dan Pengebilan

|                     | THE THE STATE            | almolder_1              |              |                         | Trade | Profile :         | ouppoit C | 1096     |   |        |
|---------------------|--------------------------|-------------------------|--------------|-------------------------|-------|-------------------|-----------|----------|---|--------|
| ۵.                  | Accounts O given tokense | Transactions IS-CSPKO O |              |                         |       |                   |           |          |   |        |
| 15-05/960 330       | · · · · ·                |                         | II more      | C ID NOT                |       |                   |           |          |   |        |
| + 105 Dallar 111 00 |                          | Type                    |              |                         |       |                   |           |          |   | Server |
| Oper a              | Ora.                     | America                 | 0            |                         |       |                   | 77.24     |          |   |        |
| Tisks to            | Horay .                  |                         | 100 IS-CIEWO |                         |       | 2010-12-21 10:11: | n -       | 100      | 5 | 33     |
| _                   |                          |                         | -70 IS-CSPRD |                         |       | 2000-02-21 10:413 | ùr.       | studi 🖌  | ŝ | 3      |
| Transac             | ikere i                  |                         | 100 IS-CIPNO |                         |       | 1016-12-21 10:411 | ur.       | Windle 🗸 | 8 | 18     |
| Billing overview    |                          |                         |              | t transactions in Fpage |       |                   | per pe    | ge 6     | • | ۲      |
| Trainues            | here .                   |                         |              |                         |       |                   |           |          |   |        |

Pilih jenis kredit yang anda ingin lihat sejarah perdagangan atau transaksinya.

**Sejarah Perdagangan** – Gambaran keseluruhan lengkap semua aktiviti perdagangan yang telah dilaksanakan, termasuk pesanan-pesanan yang dibatalkan. Dengan klik pada simbol anak panah dagangan yang tertentu, anda akan mendapat maklumat yang lebih terperinci, contohnya tentang pembeli kredit.

**Transaksi** – Gambaran keseluruhan tentang kredit anda yang akan masuk (yang diperuntukkan) dan yang akan keluar (dijual).

**Transaksi (Gambaran keseluruhan pengebilan)** – Gambaran keseluruhan kewangan jualan kredit anda.

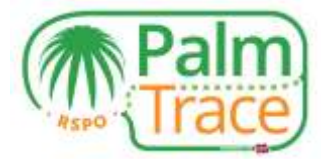

# Akaun Anda

| Small | lholder_1                    | 0 | Trade | Profile | Support | Close |
|-------|------------------------------|---|-------|---------|---------|-------|
|       |                              |   |       |         |         |       |
|       | Profile                      |   |       |         |         |       |
|       | Name                         |   |       |         |         |       |
|       | Smallholder_1                |   |       |         |         |       |
|       | Country                      |   |       |         |         |       |
|       | NL                           |   |       |         |         |       |
|       | City                         |   |       |         |         |       |
|       | Unnamed City                 |   |       |         |         |       |
|       | Palmoil account              |   |       |         |         |       |
|       | RSP0_P01000002824            |   |       |         |         |       |
|       | Account                      |   |       |         |         |       |
|       | RSP0_AC1000002816            |   |       |         |         |       |
|       | RSPO number                  |   |       |         |         |       |
|       | 0-000-00-00                  |   |       |         |         |       |
|       | Categories                   |   |       |         |         |       |
|       | Independent smaltholder      |   |       |         |         |       |
|       | GPS coordinates              |   |       |         |         |       |
|       | GPS coordinates              |   |       |         |         |       |
|       | Subscribed #-mails:          |   |       |         |         |       |
|       | # Buy order executed         |   |       |         |         |       |
|       | R Sell order executed        |   |       |         |         |       |
|       | I Off market deal accepted   |   |       |         |         |       |
|       | If Off market deal requested |   |       |         |         |       |
|       | W Ready to claim             |   |       |         |         |       |

Di bawah '*Profile*', anda boleh melihat butiran akaun anda. Di sini anda boleh memilih pemberitahuan melalui emel yang anda mahu terima. Biasanya, anda akan menerima semua pemberitahuan melalui emel tetapi dengan membuang tanda pada kotak-kotak bertanda, anda boleh memilih untuk tidak mahu menerima jenis-jenis emel yang tertentu.

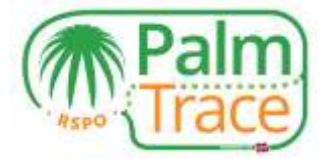

# Sokongan

| 10-14-14-14               | 4                                      |                                                                                                    |               |               | - Children and   | 10.00 |
|---------------------------|----------------------------------------|----------------------------------------------------------------------------------------------------|---------------|---------------|------------------|-------|
| uestions                  | 7                                      |                                                                                                    |               |               |                  |       |
| ntact our i<br>ich us via | support team via t<br>phone at: +03 20 | e form below, mentioning your member ID (example: RSPO_PO0123456769). We will get t<br>20 0000 (European working hours) or via email at patricel supportigiate org | back to you a | s soon as pos | ible. You can at | 50    |
| BI                        | Taggle HTML                            |                                                                                                    |               |               |                  |       |
|                           |                                        |                                                                                                    |               |               |                  |       |
|                           |                                        |                                                                                                    |               |               |                  |       |
|                           |                                        |                                                                                                    |               |               |                  |       |
|                           |                                        |                                                                                                    |               |               |                  |       |
|                           |                                        |                                                                                                    |               |               |                  |       |
|                           |                                        |                                                                                                    |               |               |                  |       |

Jika anda mempunyai sebarang soalan mengenai penggunaan RSPO PalmTrace, anda boleh menghantar mesej kepada pasukan sokongan kami melalui borang yang disediakan. Sebagai alternatif, anda boleh menghubungi pasukan sokongan melalui <u>emel</u> atau telefon (+31 20 820 8968).